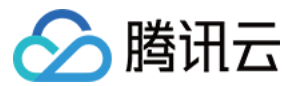

# 事件总线 快速入门

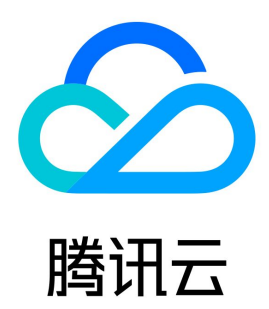

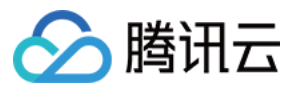

【版权声明】

©2013-2023 腾讯云版权所有

本文档(含所有文字、数据、图片等内容)完整的著作权归腾讯云计算(北京)有限责任公司单独所有,未经腾讯云事先明确书面许可,任何主体不得以任 何形式复制、修改、使用、抄袭、传播本文档全部或部分内容。前述行为构成对腾讯云著作权的侵犯,腾讯云将依法采取措施追究法律责任。

【商标声明】

### 🔗 腾讯云

及其它腾讯云服务相关的商标均为腾讯云计算(北京)有限责任公司及其关联公司所有。本文档涉及的第三方主体的商标,依法由权利人所有。未经腾讯云 及有关权利人书面许可,任何主体不得以任何方式对前述商标进行使用、复制、修改、传播、抄录等行为,否则将构成对腾讯云及有关权利人商标权的侵 犯,腾讯云将依法采取措施追究法律责任。

【服务声明】

本文档意在向您介绍腾讯云全部或部分产品、服务的当时的相关概况,部分产品、服务的内容可能不时有所调整。 您所购买的腾讯云产品、服务的种类、服务标准等应由您与腾讯云之间的商业合同约定,除非双方另有约定,否则,腾讯云对本文档内容不做任何明示或默 示的承诺或保证。

【联系我们】

我们致力于为您提供个性化的售前购买咨询服务,及相应的技术售后服务,任何问题请联系 4009100100。

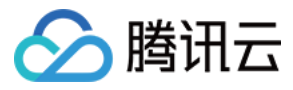

## 文档目录

快速入门 开通事件总线 快速投递自定义事件 快速配置云产品事件告警推送

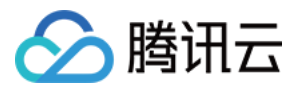

# 快速入门 开通事件总线

最近更新时间: 2023-08-29 10:39:51

腾讯云事件总线通过 访问管理(Cloud Access Management,CAM)来实现权限管理。CAM 是腾讯云提供的权限及访问管理服务,主要用于帮助 客户安全管理腾讯云账户下的资源的访问权限。用户可以通过 CAM 创建、管理和销毁用户(组),并使用身份管理和策略管理控制其他用户使用腾讯云资 源的权限。使用事件总线 EventBridge 前,您需在产品页开通该服务。本文介绍如何开通及使用事件总线 EventBridge。

#### 操作步骤

- 1. 登录事件总线控制台,根据控制台提示完成服务开通和角色创建(此操作必须主账号完成)。
- 2. (可选)登录 CAM 控制台 为子账号授权。
- 3. 服务角色创建完成后,即可使用事件总线相关功能,完成后续资源创建。

#### 访问管理

#### 开通事件总线

主账号第一次使用事件总线服务时,根据 CAM 要求,您需要开通事件总线服务角色 EB\_QCSRole,并授权服务角色相关权限来调用其它服务。进入事件总线控制台,根据提示完成授权即可:

| 当前功能需要您的授权                                     | ×                                                                  |
|------------------------------------------------|--------------------------------------------------------------------|
| 若需使用 <mark>事件总线</mark> 功能,需要<br>现当前功能,请您点击前往授材 | 您允许 事件总线 访问您的部分资源,他们将通过服务角色访问您已授权给予他们的资源以实<br>R,为 事件总线 进行相关服务接口的授权 |
|                                                | 前往授权 取消                                                            |
| 访问管理                                           | ← 角色管理                                                             |
|                                                |                                                                    |
| <b>2</b> 用户 •                                  | 服务授权                                                               |
| 冬 用户组                                          | 同意赋予 事件总线 权限后,将创建服务预设角色并授予 事件总线 相关权限                               |
| □ 策略                                           | 角色名称 EB_QCSRole                                                    |
| 🛛 角色                                           | 角色类型 <b>服务角色</b>                                                   |
| □ 身份提供商 ~                                      | 角色描述 当前角色为 事件总线 服务角色,该角色将在己关联策略的权限范围内访问您的其他云服务资源。                  |
| €。联合账号 ✓                                       | 授权策略 预设策略 QcloudAccessForEBRole①                                   |
| (2)访问密钥 ~                                      | 同意授权 取消                                                            |

#### 子账号授权

# ⚠ 注意 子账号使用前,主账户需要在 CAM 角色管理控制台 先确认是否已经成功创建 EB\_QCSRole,如果没有,请按照 主账号授权 授权操作完成授权,否则子用户无法正常使用 EB 控制台和通过 EB 调用其他云上资源。

1. 主账号登录 CAM 控制台,选择对应子账号,选择关联策略。

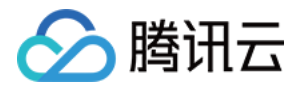

| 访问管理                     |                    |                                         |                   |                   |                                                |
|--------------------------|--------------------|-----------------------------------------|-------------------|-------------------|------------------------------------------------|
| <b>吕</b> 概览              |                    |                                         |                   | 编辑信息              | 快捷操作                                           |
| 은 用户 🔨 🔨                 | 账号ID               | 手机 ———————————————————————————————————— |                   |                   | 订阅消息 删除用户                                      |
| • 用户列表                   | 备注 -               | 由6第一                                    |                   |                   | 快捷登录                                           |
| <ul> <li>用户设置</li> </ul> | 访问方式 ① 控制台访问、编程访问  | 微信 .                                    |                   |                   | https://cloud.tencent.com/login/subAccount/100 |
| 瓷 用户组                    |                    |                                         |                   |                   | bAccount&usernam                               |
| □ 策略                     |                    |                                         |                   |                   |                                                |
| 🖾 角色                     | <b>权限</b> 服务 组 (0) | 安全 🚺 🛛 API 密钥 🔹 小程序                     |                   |                   |                                                |
| 「国身份提供商 、                | ▼权限策略              |                                         |                   |                   |                                                |
| 🕞 联合账号 🛛 🖌               |                    |                                         |                   |                   |                                                |
| (〒) 访问密钥 ~               | 关联策略以获取策略包含的挑      | 操作权限。解除策略将失去策略包含的操作权                    | 限。特别的,解除随组关联类型的策略 | 是通过将用户从关联该策略的用户组中 | 移出。                                            |
|                          | 关联策略 解除實 略         |                                         |                   |                   |                                                |
|                          | 坦安等欧               | 0                                       |                   |                   |                                                |
|                          | 35357644           | ~                                       |                   |                   |                                                |
|                          | 策略名                | 描述                                      | 关联类型 ▼            | 策略类型 ▼            | 关联时间     操作                                    |

#### 2. 选择从策略列表中关联策略 > 新建自定义策略。

| 访问管理             | ← 添加策略                                                   |                                  |                          |             |
|------------------|----------------------------------------------------------|----------------------------------|--------------------------|-------------|
| <b>冒</b> 概览      |                                                          |                                  |                          |             |
| ≗用户 ^            | 1 设置用户权限 > 2 审阅用户权限                                      |                                  |                          |             |
| • 用户列表           | 法地方但我得胜但把阻止 有田间有田户依赖                                     |                                  |                          |             |
| • 用户设置           | 添加至组获待随组仪限 复用现有用尸束略                                      | 从束略列表中远取束略关联                     |                          |             |
| <b>峰</b> 用户组     | <ul> <li>授权提示</li> <li>如果您希望授予子账号当前账号下全部资源的全部</li> </ul> | 邵访问权限,请单选 AdministratorAccess 即可 |                          |             |
| 🖾 策略             | • 如果您希望授予子账号当前账号下除去访问管理                                  | (CAM) 、费用中心以外的全部资源访问权限,请单选 QC    | oudResourceFullAccess 即可 |             |
| 图 角色             | • 如果您希望授予子账号当前账号下全部资源的只行                                 | 卖访问权限,请单选 ReadOnlyAccess 即可      |                          |             |
| 「回身份提供商 、        | 新建自定义策略                                                  |                                  |                          | 支持搜索策略名称/描述 |
| <b>G。</b> 联合账号 ~ | <b>策略列表</b> (共670条,已选择0条)                                |                                  |                          |             |
| (〒)访问密钥 ~        | 策略名                                                      | 描述                               | 引用次数                     | 策略类型 『      |
|                  | AdministratorAccess                                      | 该策略允许您管理账户内所有用户及其权限、财务           | 21                       | 预设策略        |
|                  | ReadOnlyAccess                                           | 该策略允许您只读访问账户内所有支持接口级鉴权           | 4                        | 预设策略        |

3. 选择**按策略语法创建 > 空白模板**,自定义名称后,在策略内容中输入下列语法内容:

| - 按策略  | 各语法创建             |
|--------|-------------------|
| 🗸 达择   | 策略模板 〉 🙎 编辑策略     |
| 策略名称 • | policygen         |
| 描述     |                   |
|        |                   |
| 策略内容(  | 史用旧版              |
| 1 2    | "version": "2.0", |
| 3<br>4 | "statement": []]  |

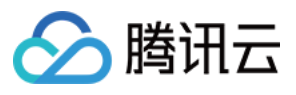

| 1                                          |
|--------------------------------------------|
| u<br>"version": "2.0"                      |
| "statement"                                |
|                                            |
| ر<br>"effect": "allow"                     |
| "action": [                                |
| "anjow:DescribeServicesStatus"             |
| "apigw:DescribeApi".                       |
| "apigw:DescribeService".                   |
| "apigw:CreateService".                     |
| "cam:ListGroups",                          |
| "cam:DescribeSubAccountContacts",          |
| "cam:GetRole",                             |
| "cam:GetGroup",                            |
| "scf:ListNamespaces",                      |
| "scf:ListFunctions",                       |
| "scf:ListVersionByFunction",               |
| "scf:ListAliases",                         |
| "scf:CreateFunction",                      |
| "scf:GetFunction",                         |
| "tdmq:CreateSubscription",                 |
| "tdmq:ResetMsgSubOffsetByTimestamp",       |
| "tdmq:DescribeClusters",                   |
| "tdmq:DescribeEnvironments",               |
| "tdmq:DescribeTopics",                     |
| "tdmq:DescribeSubscriptions",              |
| "ckafka:DescribeInstanceAttributes",       |
| "ckafka:DescribeInstances",                |
| "ckafka:DescribeTopic",                    |
| "ckafka:DescribeRoute",                    |
| "ckafka:DescribeTopicAttributes",          |
|                                            |
| "CIS:DescribeLogsets",                     |
| "CIS:SearchLog",<br>"slavDasaribal agents" |
| CIS.DescribeTonics"                        |
| "monitor:GetMonitorData"                   |
| "monitor:DescribeAlarmNotices"             |
| "cam:CreateRole"                           |
| "cloudaudit:*".                            |
| "dts:DescribeSubscribes",                  |
| "es:DescribeInstances",                    |
| "tag:DescribeTagKeys",                     |
| "tag:DescribeTagValues"                    |
| l.                                         |
| "resource": "*"                            |
| }                                          |
|                                            |
| }                                          |
|                                            |

4. 完成后,将该自定义策略和预设策略 QcloudEBFullAccess 绑定给子账户,子账户即可正常使用服务。

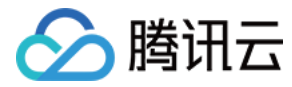

# 快速投递自定义事件

最近更新时间: 2023-03-27 10:12:02

#### 场景简介

() 说明

除了官方云服务产生的云产品事件与云审计事件外,您自己的应用程序产生的事件只能发布到自定义事件集。您可以在 创建自定义事件集 后通过 配置事 件连接器 对自定义事件进行投递。您也可以使用 API/SDK 投递您的自定义事件。本文为您展示如何使用**事件连接器**进行自定义事件投递。

除了使用事件连接器外,您也可以通过调用 API 对自定义事件进行投递。具体请参见 API 文档 。

#### 自定义事件投递步骤

#### 步骤1. 创建自定义事件集

#### 1. 登录事件总线控制台,单击新建事件集。

| 自定义事件集 🗊        |           |                     |                     | 新建事件集      |
|-----------------|-----------|---------------------|---------------------|------------|
| default         | 云服务事件集    | 投递云服务事件,该事件集不可删除、修改 | 2021-10-13 05:56:14 | 发送事件 编辑 删除 |
| 事件集ID/名称        | 事件集配置     | 事件集描述               | 最后更新时间              | 操作         |
| 云服务事件集 🕠        |           |                     |                     | 更多操作 ▼     |
| <b>洋件集</b> 地域 🛇 | 广州 (12) ▼ |                     |                     | 事件集文档『     |

2. 填写事件集名称与事件集描述:

| 新建事件集   |                                                                          | × |
|---------|--------------------------------------------------------------------------|---|
| 地域      | 广州                                                                       |   |
| 事件集类型   | 自定义事件集                                                                   |   |
| 事件集名称 * | 填写事件集名称                                                                  |   |
| 事件集描述   | 填写事件集描述,选填                                                               |   |
| 事件追踪 *  | <ul> <li>默认投递 ①</li> <li>自定义投递 ③</li> <li>暂不开启</li> </ul>                |   |
| 开启事件)   | 追踪后将为您开通日志服务,并将默认上报事件日志,可能会产生额外费用。请确认同意 <u>免费额度说明</u> 🗹 <u>CLS计费说明</u> 🗹 |   |
|         |                                                                          |   |
|         | 确定取消                                                                     |   |

#### 3. 单击确定后完成创建。

#### 步骤2. 创建事件连接器

1. 在事件集页单击自定义事件集名称,进入事件集详情页。

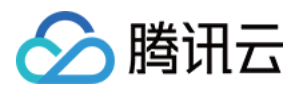

| 云服务事件集 ①       |        |                     |                     |               |
|----------------|--------|---------------------|---------------------|---------------|
| 事件集名称          | 事件集配置  | 事件集描述               | 最后更新时间              | 操作            |
| default        | 云服务事件集 | 投递云服务事件,该事件集不可删除、修改 | 2022-03-09 15:39:54 | 发送事件 编辑 删除    |
| 自定义事件集 ①       |        |                     |                     | 新建事件集         |
| 事件集名积/ID       | 事件集配置  | 事件集描述               | 最后更新时间              | 操作            |
| example<br>eb- | 普通事件集  | example             | 2022-03-10 13:45:39 | 发送事件 编辑 删除    |
| 共 1 奈          |        |                     | 10 👻 条 / 页          | H 4 1 /1页 → H |

#### 2. 进入事件集详情页,单击事件连接器栏中的添加。

| ← exa | mple事件集详情                                                                                                    | 事件集文档 岱 |
|-------|----------------------------------------------------------------------------------------------------|---------|
| 管理事件; |                                                                                                    |         |
| 基础信息  | L Contraction of the second second second second second second second second second second second second second |         |
| 事件集名和 | 尔 example M                                                                                                    |         |
| 事件集描词 | ± example ≁                                                                                                    |         |
| 地域    | 1 <sup></sup> 941                                                                                               |         |
| 事件集配  | □ 普通事件集                                                                                                    |         |
| 事件连接  |                                                                                                    | 添加      |
| 0     | 事件连接器可以帮助您轻松的从更多数据源接入事件集。例如,您可以通过使用API网关接受WebHook回调信息作为事件源,并通过"事件规则"将事件转发到目标 <u>连接器文档</u> 【                     |         |
|       |                                                                                                    |         |

3. 以 Ckafka 事件连接器为例,根据页面提示填写相关信息:

| 新建事件连接器      | ł                                                                   |   |                | × |
|--------------|---------------------------------------------------------------------|---|----------------|---|
| 事件连接器名称      | test                                                                |   | $\odot$        |   |
| 连接器类型        | 消息队列(Kafka)                                                         | ▼ |                |   |
| Ckafka实例     | eb-test                                                             | • | 新建Ckafka实例 🖸 🥥 |   |
| Ckafka Topic | target-topic                                                        | • | $\odot$        |   |
| 起始位置         | <ul> <li>从最新位置开始消费</li> <li>从开始位置开始消费</li> <li>从指定位置开始消费</li> </ul> |   |                |   |
|              |                                                                     |   | 确定取消           |   |

其中**连接器类型**选择**消息队列 (Kafka)连接器,其余配置项按照提示填写,单击确定**完成创建。其他类型的连接器配置方法,请参见 事件连接器。 4. 单击**确定**。配置完成后,事件连接器将可以从 CKafka 拉取消息,并用消息内容生成一个事件投递到事件集中。以一条内容为"Hello from Ckafka again!"的消息为例,连接器将会生成以下事件:

| "specversion":"1.0",                                                                         |
|----------------------------------------------------------------------------------------------|
| "id":"13a3f42d-7258-4ada-da6d-*****3b4662",                                                  |
| "type":"connector:kafka",                                                                    |
| "source":"ckafka.cloud.tencent",                                                             |
| "subjuect": "qcs::ckafka:ap-guangzhou:uin/1250000000:ckafkald/uin/1250000000/ckafka-123456", |
| "time":"1615430559146",                                                                      |
| "region":"ap-guangzhou",                                                                     |
| "datacontenttype":"application/json;charset=utf-8",                                          |
| "data":{                                                                                     |

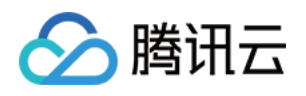

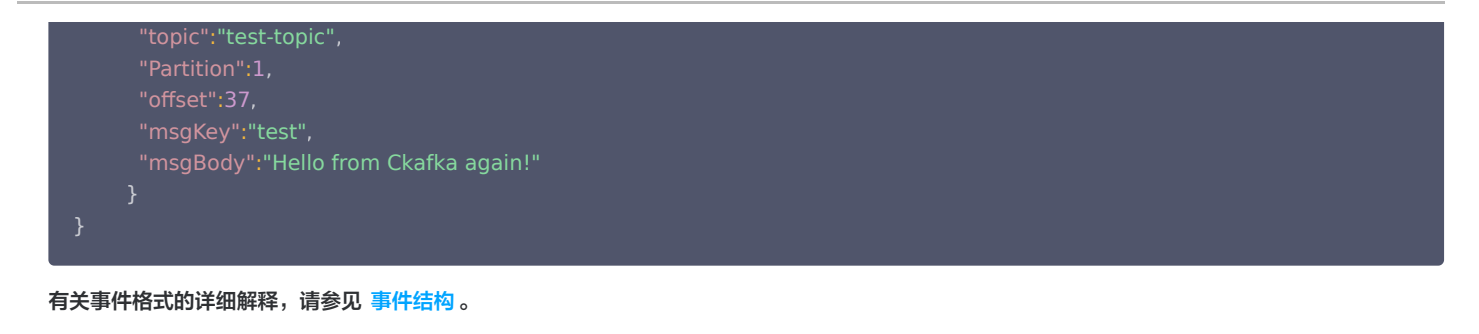

⚠ 注意 目前只支持云上 Ckafka 实例投递,请确认您的 Ckafka 实例没有配置用户名密码等信息,否则连接器可能无法成功获取消息。

#### 步骤3. 创建事件规则

- 1. 选择左侧导航栏中的**事件规则**。
- 2. 在"事件规则"顶部选框,选择之前创建的事件集,并单击**新建事件规则**。
- 3. 根据页面提示填写相关信息:

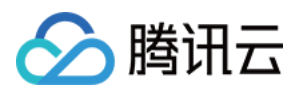

| 事件模式   | > 2 事件目标                                             |
|--------|------------------------------------------------------|
| 碱信息    |                                                      |
|        |                                                      |
| 地域     | 广州                                                   |
|        |                                                      |
| 纤集     | eb-                                                  |
| 则名称•   | eventBule-1                                          |
|        |                                                      |
| 则描述    |                                                      |
|        |                                                      |
|        |                                                      |
|        |                                                      |
| 바바쁘    |                                                      |
| 「件模式   | 连接器事件 ▼                                              |
|        |                                                      |
| 接器类型   | 消息队列(CKafka) 👻                                       |
|        |                                                      |
| 4件模式预览 | · 1 ( / ////////////////////////////////             |
|        | 2 "source":"ckafka.cloud.tencent",                   |
|        | 3 "type": [ 規則編写指引                                   |
|        | 5 ]                                                  |
|        | 6                                                    |
|        | 7                                                    |
|        |                                                      |
|        |                                                      |
|        |                                                      |
|        |                                                      |
| 测试事件匹  |                                                      |
| 送模板    | 默认模板 ▼                                               |
|        |                                                      |
| 件字段    | 1 (                                                  |
|        | 2 "specversion": "0",                                |
|        | 3 "id": "73aabdd3-ee4c-4312-8d12-                    |
|        | 4 "type": "connector:ckatka",                        |
|        | Source : "charka.cloud.tencent",                     |
|        | 7 "time": 1659459922177                              |
|        | 8 "region": "an-quangzhou".                          |
|        | 9 "datacontentive": "annlication/ison:charset=utf_8" |
|        | 10 "data": {                                         |
|        | 11 "topic": "test-topic".                            |
|        | 12 "Partition": 1.                                   |
|        | 13 "offset": 37.                                     |
|        | 14 "msoKev": "test".                                 |
|        | ar magney i ceat j                                   |
|        | 15 "msgBody": "Hello from Ckafka again!"             |
|        | 15 "msgBody": "Hello from Ckafka again!"             |

该事件模式的含义是,接收所有来自 Ckafka 连接器的消息。事件模式的具体编写方法,请参见 事件模式。

4. 单击**下一步**后配置事件目标,可选的事件目标包括 SCF 云函数 、日志服务 CLS 、消息推送 及 Ckafka 。此处以云函数为例,事件内容将以参数的 形式传递给云函数:

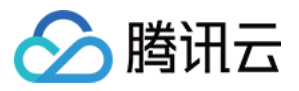

| ← 新建事件规则  | 新建事件规则              |   |          |  |  |
|-----------|---------------------|---|----------|--|--|
| ✔ 事件模式    | 〉 2 事件目标            |   |          |  |  |
| 事件目标      |                     |   |          |  |  |
|           |                     |   |          |  |  |
| 触发方式 *    | 云函数(SCF)            | • |          |  |  |
| 函数类型 *    | ● 已有函数 🦳 模板函数       |   |          |  |  |
| 命名空间*     | test                | ▼ | 新建命名空间 🖸 |  |  |
| 函数资源 *    | test                | ▼ | 新建函数资源 🖸 |  |  |
| 版本及别名*    | 版本: <b>\$LATEST</b> | • |          |  |  |
| 批量投递      | 启用                  |   |          |  |  |
| 添加        |                     |   |          |  |  |
| ✓ 立即启用事   | 件规则                 |   |          |  |  |
| _         |                     |   |          |  |  |
|           | _                   |   |          |  |  |
| 上一步    完成 | t                   |   |          |  |  |

此处 test 函数的功能是打印接收到的事件,您可以根据实际业务场景编写您的函数。另外,您也可以通过平台提供的模板函数快速将事件投递到 Ckafka 或下游的 SaaS 服务。具体可参见 SCF 目标投递。

#### 步骤4. 测试事件

发送一条消息至 target-topic 后,可在对应云函数日志页看到如下信息:

```
START RequestId:79e6d53e-7a98-11ec-8f0d-*****4284e2
Received event: {
    "data": {
        "Partition": 1,
        "msgBody": "Hello from Ckafka again!",
        "msgKey": "test",
        "offset": 37,
        "topic": "target-topic"
    },
    "datacontenttype": "application/json;charset=utf-8",
    "id": "13a3f42d-7258-4ada-da6d-*****3b4662",
    "region": "ap-guangzhou",
    "source": "ckafka.cloud.tencent",
    "specversion": "0",
    "status": "",
    "subject": "n,
    "subject": "n,
    "id15430559146,
    "type": "connector:kafka"
}
```

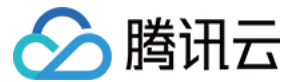

#### 步骤5. 追踪历史投递事件

事件总线为用户提供了事件追踪能力,开启事件追踪后,在事件集的事件查询页可以查看事件投递记录。

| ÷               | 事件集详情   |     |       |            |                    |    | 事件集文档 团  |
|-----------------|---------|-----|-------|------------|--------------------|----|----------|
| 基本信息            | 事件查询    |     |       |            |                    |    |          |
| 时间范围            | 近15分钟   | *   |       |            |                    |    |          |
| 事件类型 🛈          |         |     |       |            |                    |    |          |
| 事件规则            | 请选择     | *   | 事件 ID |            | 查询 清爽              | E  |          |
|                 |         |     |       |            |                    |    |          |
| 事件 ID           |         | 事件源 |       | 事件类型       | 产生时间               | 状态 | 操作       |
| checkpoint:1650 | 0974451 | dts |       | CHECKPOINT | 04-26 20:00:51.000 |    | 直看详情     |
| checkpoint:1650 | 0974441 | dts |       | CHECKPOINT | 04-26 20:00:41.000 |    | 查看详情     |
| checkpoint:1650 | 0974431 | dts |       | CHECKPOINT | 04-26 20:00:31.000 |    | 查看详情     |
| checkpoint:1650 | 0974411 | dts |       | CHECKPOINT | 04-26 20:00:11.000 |    | 查看详情     |
| checkpoint:1650 | 0974401 | dts |       | CHECKPOINT | 04-26 20:00:01.000 |    | 查看详情     |
| checkpoint:1650 | 0974391 | dts |       | CHECKPOINT | 04-26 19:59:51.000 |    | 查看详情<br> |
| checkpoint:1650 | 0974381 | dts |       | CHECKPOINT | 04-26 19:59:41.000 |    | 宣看详情     |
| checkpoint:1650 | 0974371 | dts |       | CHECKPOINT | 04-26 19:59:31.000 |    | 宣看详慎     |
| checkpoint:1650 | 0974361 | dts |       | CHECKPOINT | 04-26 19:59:21.000 |    | 查看详情     |

事件追踪方式若选择"默认投递",将仅能查询匹配成功但投递到下游失败的事件。若需查询全部事件,请在"事件集−事件追踪"中将投递类型设置为**全 部日志**,并勾选"同时上报规则匹配失败日志"。如下图所示:

| 事件追踪      |                                                           |                                                   | × |
|-----------|-----------------------------------------------------------|---------------------------------------------------|---|
| 开启事件      | 非追踪后将为您开通日志服务,并将黑                                         | 试上报事件日志,可能会产生额外费用。请确认同意 <u>免费额度说明</u> 记 CLS计费说明 记 |   |
| 事件追踪★     | <ul> <li>默认投递 ①</li> <li>自定义投递 ①</li> <li>暂不开启</li> </ul> |                                                   |   |
| 日志集 *     | 请选择                                                       | <ul> <li>★ 分 新建日志集 </li> </ul>                    |   |
| 日志Topic * | 请选择                                                       | ▼ 🗘 新建Topic I                                     |   |
| 投递类型      | 全部日志                                                      | •                                                 |   |
|           | ✔ 同时上报规则匹配失败日志                                            |                                                   |   |
|           |                                                           | 确定取消                                              |   |

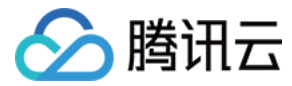

# 快速配置云产品事件告警推送

最近更新时间: 2023-04-18 10:35:02

#### 场景简介

开启腾讯云事件总线服务后,将为您自动在**广州地域**创建默认云服务事件集,所有已接入事件告警的产品所产生的告警事件(监控事件及审计事件)将自动 投递至此。您可以通过配置事件规则、投递目标等方式,完成告警链路的配置。

#### 告警配置步骤

#### 1. 查看事件列表

- 1. 登录事件总线控制台。
- 2. 选择事件集所在地域。
- 3. 单击**云服务事件集default**,进入云服务事件集 default 详情页,查看目前已经接入云服务事件集的云服务事件。
- 4. 在事件连接器中可以查看目前所有支持告警事件推送的云服务:

| default事件集详情               |              | 事件集文档 岱 |
|----------------------------|--------------|---------|
| <b>š本信息</b> 事件查询           |              |         |
| 管理事件规则                     |              |         |
| 其形信用                       |              |         |
| 事件集名称 default              |              |         |
| 事件集组送 投递云振务事件, 读事件集不可删除、修改 |              |         |
| 1018 / <sup>-</sup> 98     |              |         |
| 事件集配置 <b>云湿务事件集</b>        |              |         |
| 事件追踪                       |              | 59.12   |
| 105 开启                     |              |         |
| 投递方式 <b>默认投递</b>           |              |         |
| 事件週                        |              |         |
| 监控事件源 审计事件源                |              |         |
| 事件選 \$                     | 事件投递模板       |         |
| 对等直接                       | 1#1 <b>1</b> | 9       |
| 负载均衡                       | 1910         | Ę       |
| 弹性 MapReduce               | 1918         | =       |
| 黑石物理服务器                    | 2011年        |         |
| 流计算 Oceanus                | <b>这些物</b>   |         |

单击详情后可以看到目前支持的所有告警事件类型:

| 查看投递 | <b>氰件</b>                                                                                          | × |
|------|----------------------------------------------------------------------------------------------------|---|
| 事件源  | 对等连接                                                                                               |   |
| 事件类型 | 出带宽超限导致丢包 ▼                                                                                        |   |
| 事件模板 | <pre>1 { 2 "source":"pcx.cloud.tencent", 3 "type":"pcx:ErrorEvent:PcxPacketDroppedByQos( 4 }</pre> |   |

#### 示例

以云服务器产生的 ping 不可达事件为例,投递到云服务事件集的标准事件格式如下:

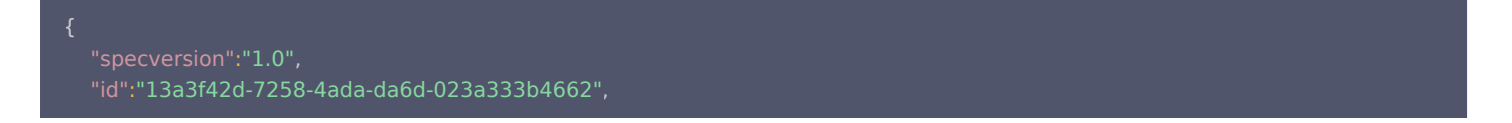

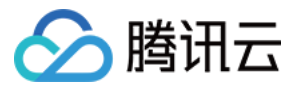

```
"source":"${ProductName}.cloud.tencent",
"type":"cvm:ErrorEvent:ping_unreachable",
"subject":"${CAM 产品六段式}",
"time": 1615430559146,
"region":"ap-guangzhou",
"resource":[
    "qcs::eb:ap-guangzhou:uid1250000000:eventbusid/eventruleid'
],
"datacontenttype":"application/json;charset=utf-8",
"tags":{
    "key1":"value1",
    "key2":"value2"
    },
    "status":"1",
    "data":{
        "appld":"1250000011",
        "instanceId":"ins-xxxxxx*,
        "projectId":"11",
        "dimensions":{
        "ip":"127.0.0.1"
        },
        "additionalMsg":{
        "IP":"something unnormal"
        }
    }
}
```

#### 字段说明

| 字段                  | 描述                                                                                      | 字符串<br>类型     |
|---------------------|-----------------------------------------------------------------------------------------|---------------|
| specversion         | 事件结构体版本(cloudevents 遵循版本,目前仅支持1.0)。                                                     | String        |
| id                  | PUT Event 返回的 ID 信息。                                                                    | String        |
| type                | PUT Event 输入的事件类型。云服务告警事件标准格式为<br>\${ProductName}:ErrorEvent:\${EventType} ,用":"分割类型字段。 | String        |
| source              | 事件来源(云服务事件必传此参数,为 subjuect 的缩写 )。云服务默认为 xxx.cloud.tencent 。                             | String        |
| subject             | 事件来源详情可自定义,云服务默认使用 QCS 描述,例如 qcs::dts:ap-guangzhou:appid/uin:xxx 。                      | String        |
| time                | 发生事件的时间,0时区毫秒时间戳,例如1615430559146。                                                       | Timest<br>amp |
| datacontenttyp<br>e | 数据类型申明。                                                                                 | String        |
| region              | 地域信息。                                                                                   | String        |
| status              | 告警事件状态,分为以下三类:<br>• 1 (异常 error )<br>• 0 (恢复 recovered )<br>• - (无状态 stateless )        | String        |
| tags                | 资源标签。                                                                                   | String        |
| data                | PUT Event 输入的事件详情,由各个业务方自定义。                                                            | String        |

#### 2. 配置告警事件规则

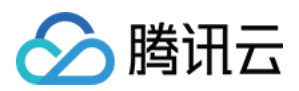

1. 进入事件规则页面,选择对应的事件集后,在事件集下创建事件规则,完成需要配置告警推送的事件筛选。

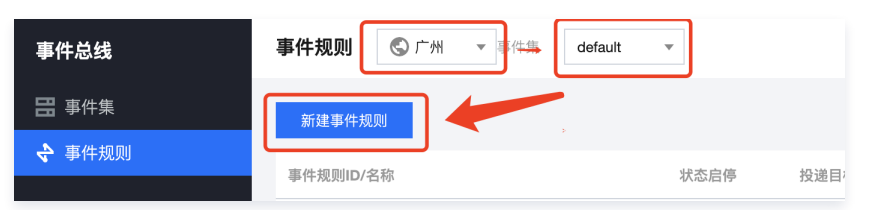

2. 以 CVM 告警配置为例,您可以选择指定的事件告警类型,也可以选择全部告警事件,详细事件匹配规则请参见 事件模式。

| 事件模式    | 云服务预设事件                              | ~                                                   |             |
|---------|--------------------------------------|-----------------------------------------------------|-------------|
| 云服务类型   | 云服务器                                 | •                                                   |             |
| 事件类型    | 内存oom                                | ▼                                                   |             |
| 事件模式预览• | 1 (<br>2 "source<br>3 "type":<br>4 ) | ":"cvm.cloud.tencent",<br>"cvm:ErrorEvent:GuestOom" | ■<br>•<br>■ |

3. 若要将告警范围限定至某一具体实例,您可以单击编辑,在事件模式中加入 subject 字段。

#### 3. 配置推送目标

事件告警场景下,您可以通过配置**消息推送**投递目标完成告警接收。 **消息推送**:通过配置消息推送,将您的告警事件推送至指定的消息接收渠道,完成用户及时触达。

| ✔ 事件模式 〉    | > 2 事件目标                  |
|-------------|---------------------------|
| 事件目标        |                           |
|             |                           |
| 触发方式 *      | 消息推送    ▼                 |
| 消息模板 *      | ● 监控告警模板 ● 通用通知模板         |
| 告警内容 *      | ● 中文 ○ 英文                 |
| 通知方式 *      | 渠道推送 ▼                    |
| 渠道推送        |                           |
| 接收对象 *      | 用户 ▼                      |
| 通知时段 *      | 09:30:00 ~ 23:30:00       |
|             |                           |
| 接收渠道 * 🛈    | ✓ 邮件 ✓ 短信 电话 站内信          |
| 配置完成后,即可在腾讶 | l云事件总线控制台,完成告警事件的查看与推送配置。 |

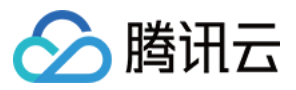

#### ▲ 注意

- 使用限制:短信消息限制 500 字,电话限制 350 字。如果您的实例名等字段过长,可能导致消息因长度超限而发送失败,建议您同时配置多 个渠道。
- 跨境进行接口回调可能存在因网络不稳定导致回调失败的情况,请您谨慎选择。
- 事件总线已取消监控告警通知模板,请前往腾讯云可观测平台−告警管理中配置。参考文档:事件告警。